## Installation Manual Cisco Webex Meeting for windows

1.Go to <u>https://www.webex.com/downloads.html</u> by your browser and click Download for Windows

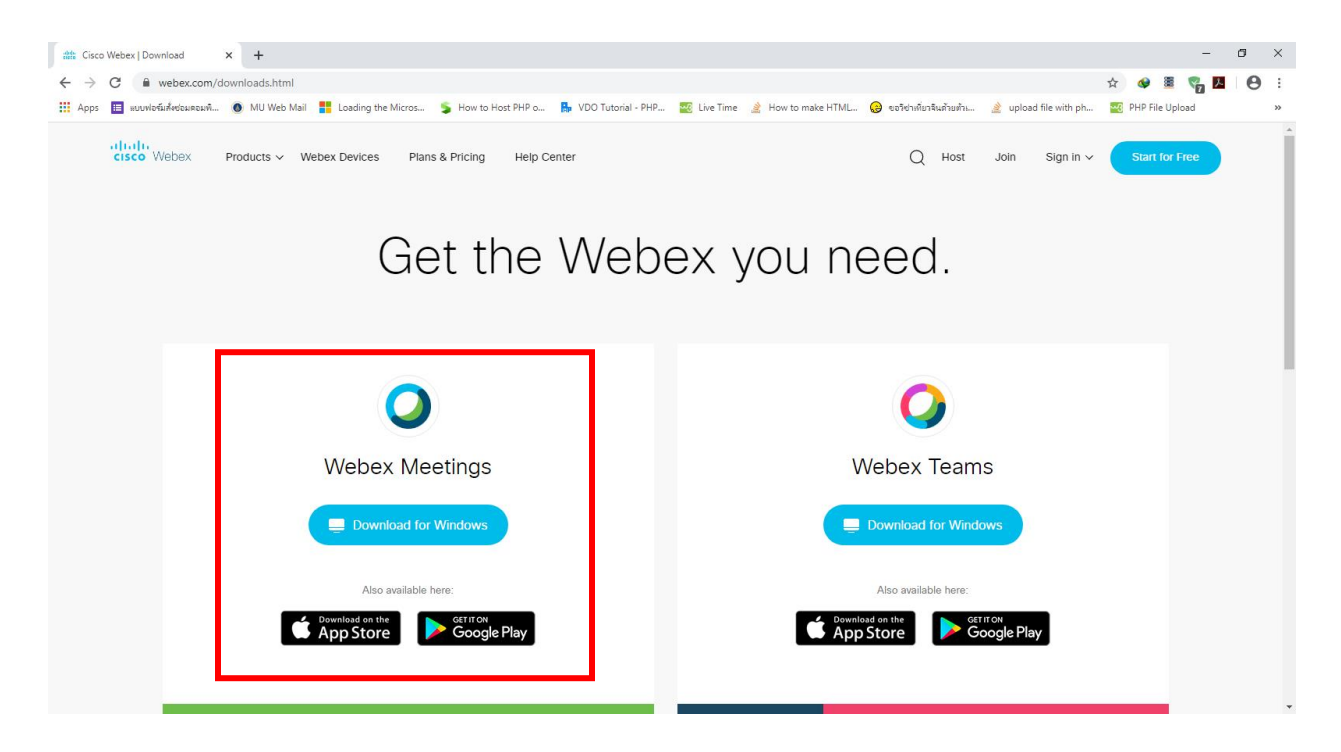

2.You will get webexapp.msi at your folder what you selected and double click this file.

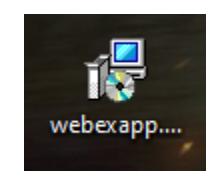

3.Click Run

| Open File - Security Warning                                                                                                    |                                     |                                  |  |  |  |  |
|----------------------------------------------------------------------------------------------------|-------------------------------------|----------------------------------|--|--|--|--|
| Do you want to run this file?                                                                                                    |                                     |                                  |  |  |  |  |
| -12                                                                                                    | Name:                               | C:\Users\IT\Desktop\webexapp.msi |  |  |  |  |
|                                                                                                    | Publisher:                          | Cisco WebEx LLC                  |  |  |  |  |
|                                                                                                    | Туре:                               | Windows Installer Package        |  |  |  |  |
|                                                                                                    | From:                               | C:\Users\IT\Desktop\webexapp.msi |  |  |  |  |
|                                                                                                    |                                     | Run Cancel                       |  |  |  |  |
| <mark>∕ Al<u>w</u>a</mark>                                                                                                    | Always ask before opening this file |                                  |  |  |  |  |
| While files from the Internet can be useful, this file type can potentially harm your computer. Only run software from publishers you trust. What's the risk? |                                     |                                  |  |  |  |  |

4.Click Next

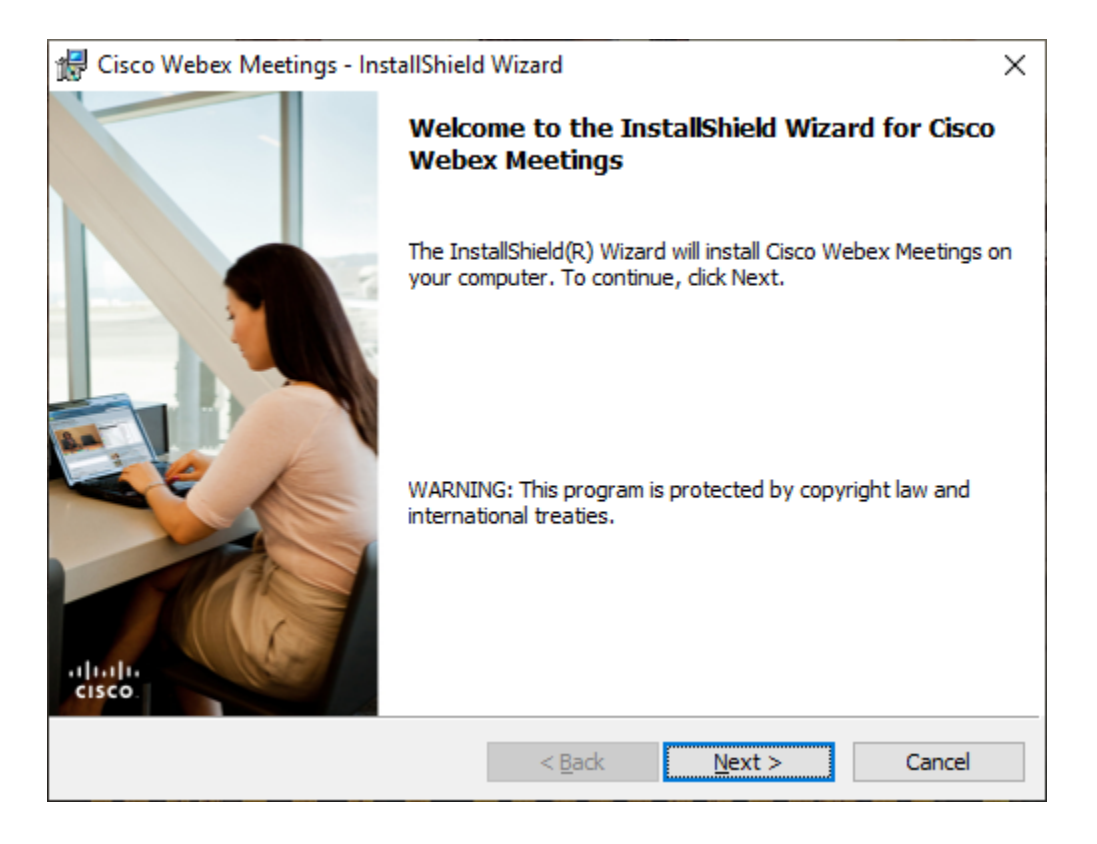

5.Click I accept the terms in the license agreement and click next

| d Cisco Webex Meetings - InstallShield Wizard                                                                                                    | ×      |  |  |  |  |  |  |
|----------------------------------------------------------------------------------------------------|--------|--|--|--|--|--|--|
| License Agreement                                                                                                    | de de  |  |  |  |  |  |  |
| Please read the following license agreement carefully.                                                                                                    |        |  |  |  |  |  |  |
|                                                                                                    |        |  |  |  |  |  |  |
| CISCO WEBEX LLC LICENSE AGREEMENT (AS APPLICABLE TO THE<br>PARTICULAR DOWNLOAD)                                                                                                    |        |  |  |  |  |  |  |
| IMPORTANT NOTICEPLEASE READ PRIOR TO USING THIS SOFTWARE: This license agreement ("License Agreement") is a legal agreement between you (either an individual or an entity) and Cisco Webex LLC ("Webex") for the use of Webex software you may be required to download and install to use certain Webex services (such software, together with the underlying documentation if made available to you, the "Software"). By clicking on the button containing the "I accept" language, by installing the Software or by otherwise using the Software, you agree to be bound by the terms of this License Agreement. IF YOU DO NOT AGREE TO THE TERMS OF THIS LICENSE AGREEMENT, CLICK ON THE BUTTON |        |  |  |  |  |  |  |
| • I accept the terms in the license agreement<br>• I do not accept the terms in the license agreement                                                                                                    |        |  |  |  |  |  |  |
| InstallShield                                                                                                    |        |  |  |  |  |  |  |
| < <u>B</u> ack <u>N</u> ext >                                                                                                    | Cancel |  |  |  |  |  |  |

6. Click Install

| 🕼 Cisco Webex Meetings - InstallShield Wizard                                                                      | ×      |  |  |  |  |
|----------------------------------------------------------------------------------------------------|--------|--|--|--|--|
| Ready to Install the Program                                                                                       |        |  |  |  |  |
| The wizard is ready to begin installation.                                                                         | CISCO  |  |  |  |  |
| Click Install to begin the installation.                                                                           |        |  |  |  |  |
| If you want to review or change any of your installation settings, click Back. Click Cancel to<br>exit the wizard. |        |  |  |  |  |
|                                                                                                    |        |  |  |  |  |
|                                                                                                    |        |  |  |  |  |
|                                                                                                    |        |  |  |  |  |
|                                                                                                    |        |  |  |  |  |
|                                                                                                    |        |  |  |  |  |
|                                                                                                    |        |  |  |  |  |
| InstallShield                                                                                                    |        |  |  |  |  |
| < <u>B</u> ack <u>I</u> nstall                                                                                     | Cancel |  |  |  |  |

Option – If this window appear click Yes.

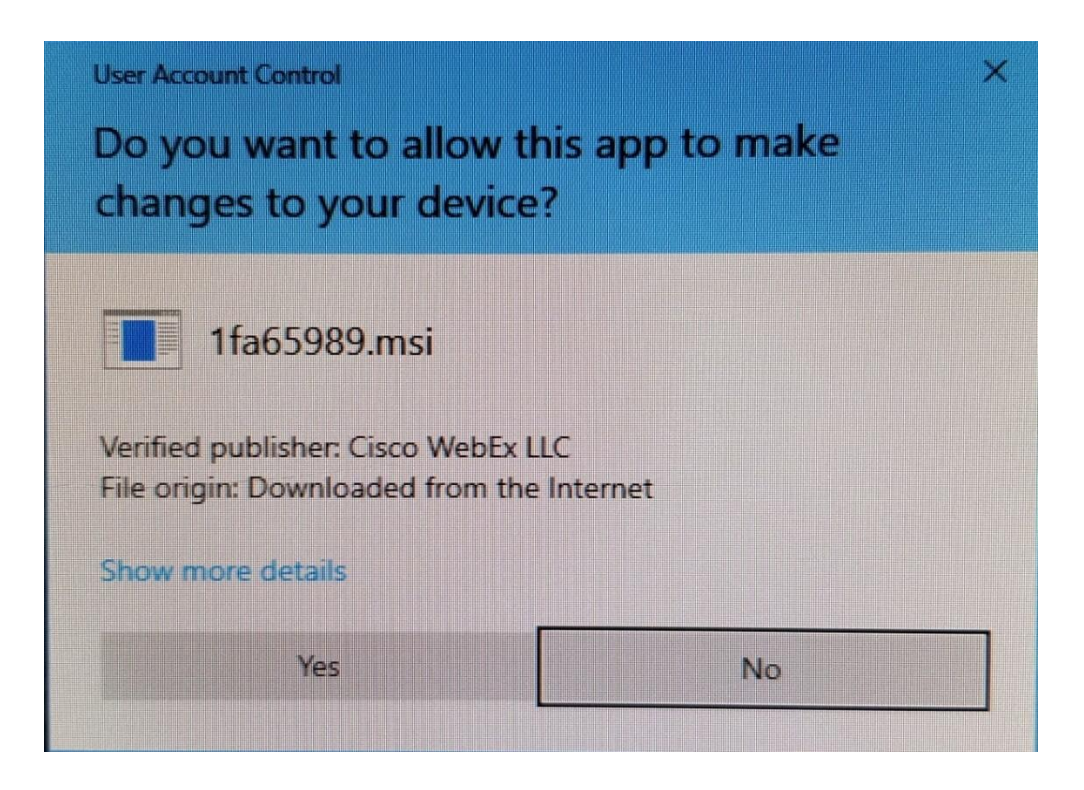

7.Wait until finish.

| 🕼 Cisco Webex Meetings - InstallShield Wizard — 🗆 🗙    |                                                                                                    |                |                |        |  |  |  |
|--------------------------------------------------------|----------------------------------------------------------------------------------------------------|----------------|----------------|--------|--|--|--|
| Installing Cisco Webex Meetings                        |                                                                                                    |                |                |        |  |  |  |
| The program features you selected are being installed. |                                                                                                    |                |                |        |  |  |  |
| 13                                                     | Please wait while the InstallShield Wizard installs Cisco Webex Meetings. This may take several minutes. |                |                |        |  |  |  |
|                                                        | Status:                                                                                                  |                |                |        |  |  |  |
|                                                        |                                                                                                    |                |                |        |  |  |  |
|                                                        |                                                                                                    |                |                |        |  |  |  |
|                                                        |                                                                                                    |                |                |        |  |  |  |
|                                                        |                                                                                                    |                |                |        |  |  |  |
|                                                        |                                                                                                    |                |                |        |  |  |  |
|                                                        |                                                                                                    |                |                |        |  |  |  |
| InstallShield –                                        |                                                                                                    |                |                |        |  |  |  |
|                                                        |                                                                                                    | < <u>B</u> ack | <u>N</u> ext > | Cancel |  |  |  |

## 8. Click Finish

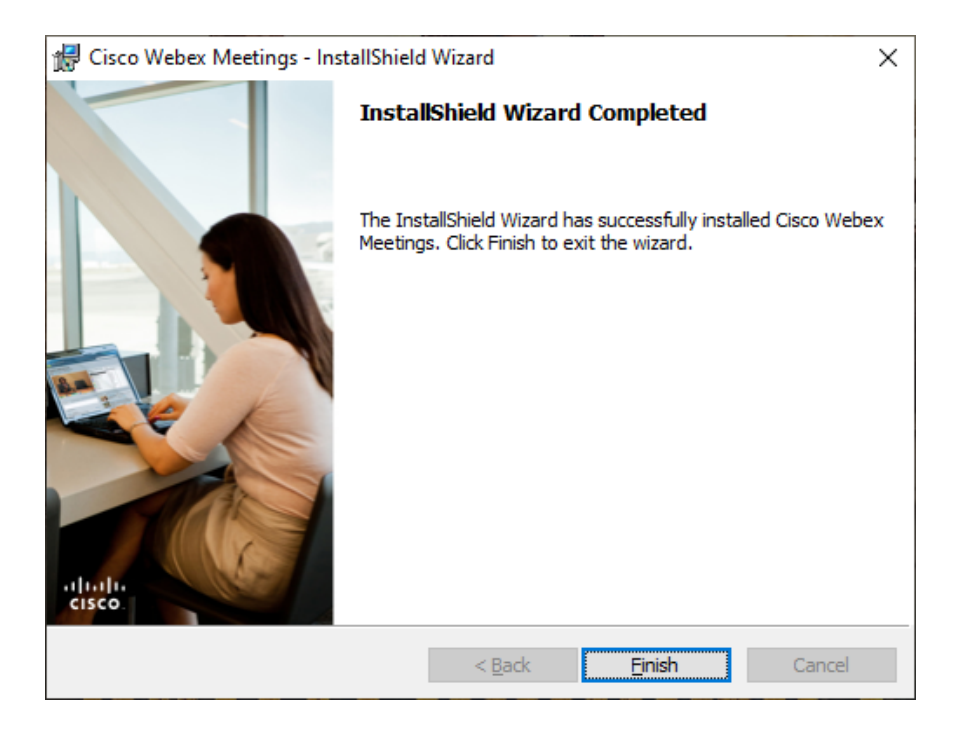

9.Program will automatically open if you don't want to use at this time you can close the program.

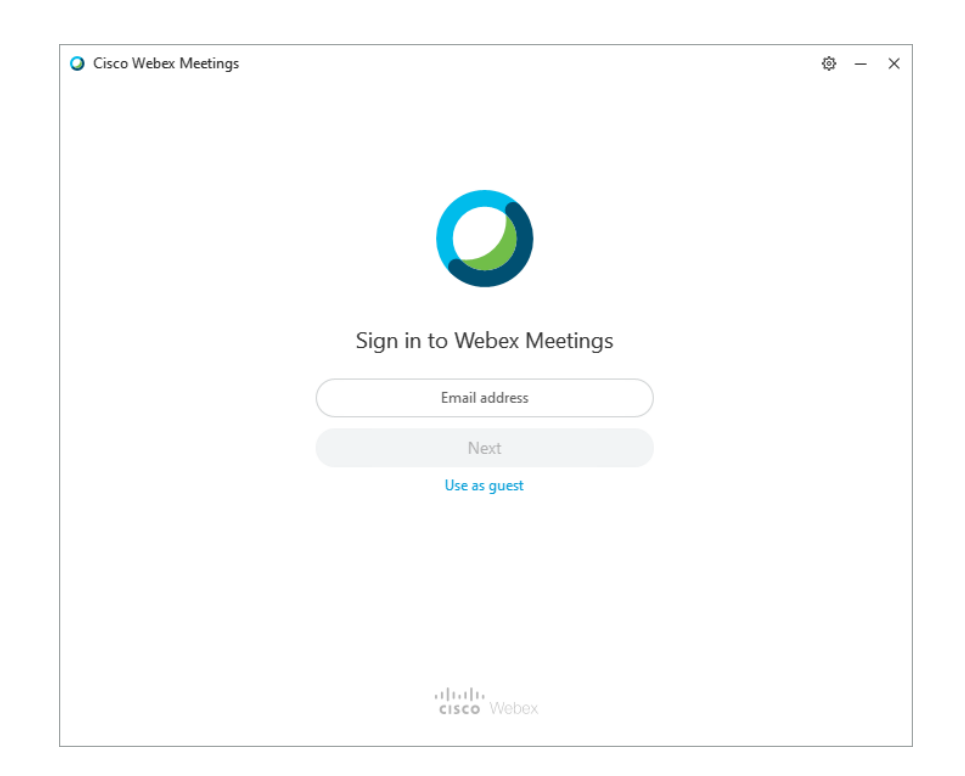